喀什地区第一人民医院网上简历投递操作指南 关键:应聘人员注册时,请正确填写自己的姓名及联系电话, 以便接收招聘各环节的短信消息,认真填写个人简历信息并 上传相关证件附件。(备注:最好使用电脑进行简历投递, 方便填写信息,上传相关附件)

一、电脑端操作步骤

1、复制网址链接或者直接点击喀什地区第一人民医院官网中的"招贤纳士"模块,直接登录(新用户需注册之后进行登录):

http://120.205.152.51:10003/service/zhaopinFront/in
viteJob.html

| S<br>www.xjkshospital.com | 2   オム大学HAILE 化<br>1 <b>招聘纳土</b> |           |                |      |      |            | 疑难解答    |
|---------------------------|----------------------------------|-----------|----------------|------|------|------------|---------|
| ▶ 简历填写                    | 4                                | .:100     | -all           | -0   | 1    | M          | 1       |
| ✓ 招聘公告                    |                                  | · · · · · |                |      | 1    | 1          | -       |
| 🧏 招聘岗位                    |                                  |           | 1 C            | 25/1 | - 20 |            |         |
| • 招聘安排                    |                                  | E 2       |                |      |      | 1. 1. 1. 7 |         |
| 用户登录                      | ◎ 招聘岗位                           |           |                |      |      | 輸入科室或炭     | 位进行搜索 Q |
| 户: 请输入手机号                 | 序号                               | 招聘科室      | 招聘岗位           | 招聘人数 | 开始日期 | 结束日期       | 操作      |
| 明: 请输入密码 😽                |                                  |           |                |      |      |            |         |
| 登录                        | 已注册用户输入                          | 手机号及密码,1  | 重接点击"登录"       |      |      |            |         |
| 记密码 注册账号                  |                                  |           |                |      |      |            |         |
| ↑<br>黒薯提示 新用户,点击          | "注册账号" ,;                        | 趣<br>进行登录 | <u> 次告 X</u> - |      |      |            |         |
| 建议使用谷歌或IE10以上等高版<br>:浏览器  |                                  |           | [查看更多]         |      |      |            |         |
| 下拉框直接输入文字系统会自动            |                                  |           |                |      |      |            |         |

2、应聘者登录之后,需进行以下4个步骤:

(1) 点击"简历填写"栏,完善个人简历信息,并上传相关证件,确保简历的完整性。

(2)点击"招聘公告"栏,查看招聘内容及相关招聘信息。(3)点击"招聘岗位"栏,查看与自身条件相符的招聘岗位,进行投递。

(4)点击"我的应聘"栏,查看自己所投递岗位的动态或 者也可在该栏中取消岗位投递。

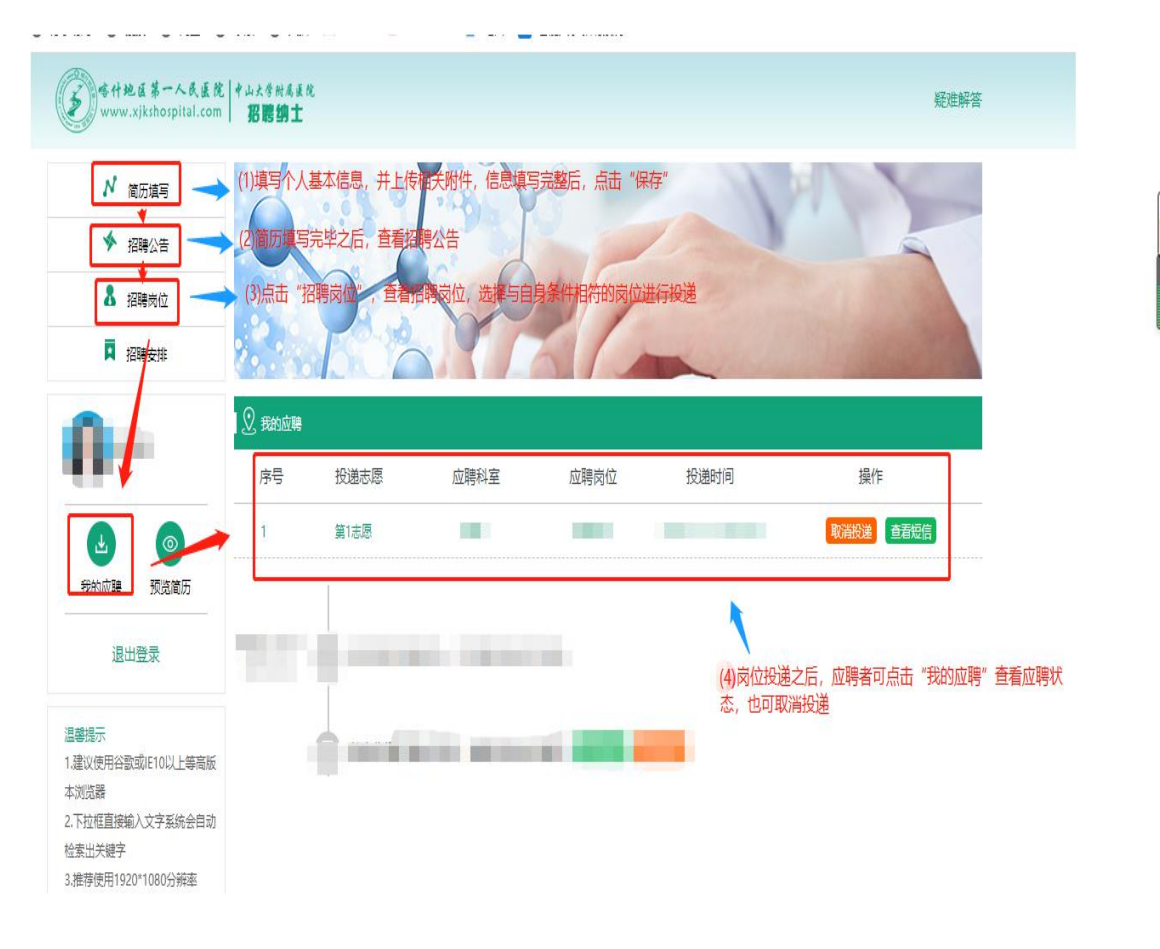

## 二、手机端操作步骤

1、手机微信关注我院微信公众号"喀什地区第一人民医院", 点击进入公众号。

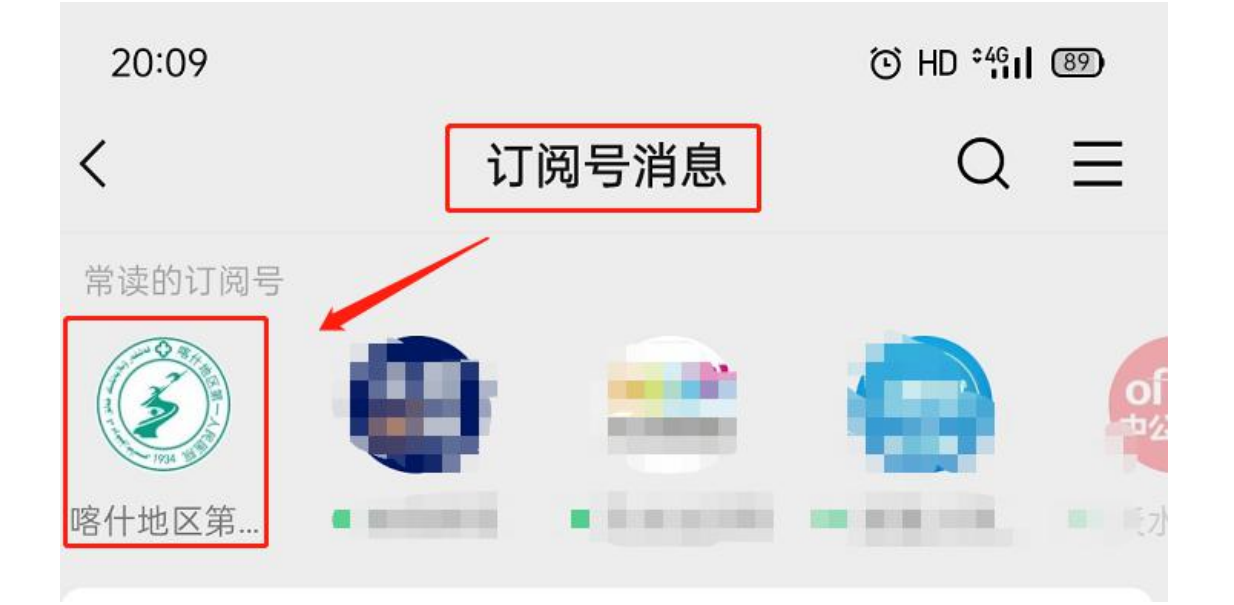

2、点击左下角的"医院概况"中的"招贤纳士"。

| er                                                               | 天 23:30             |  |  |  |  |
|------------------------------------------------------------------|---------------------|--|--|--|--|
| 谈癌不必色变之                                                          | 肝癌!                 |  |  |  |  |
| 郑大勇<br>***** - 人民国民総務長、新<br>************************************ | ####<br>大勇:谈搞不必色变之研 |  |  |  |  |
| 医院简介                                                             | RXA7AXO             |  |  |  |  |
| 重点专科                                                             | 3, 这位95后小           |  |  |  |  |
| 健康管理中心                                                           | 市周期营养守护<br>"        |  |  |  |  |
| 广东援疆专家简介                                                         | "动员活动强化             |  |  |  |  |
| 招贤纳士                                                             |                     |  |  |  |  |
| ≕ 医院概况                                                           | ■便民服务 ■掌上医院         |  |  |  |  |
|                                                                  |                     |  |  |  |  |

3、点击"继续访问",进入应聘者界面。

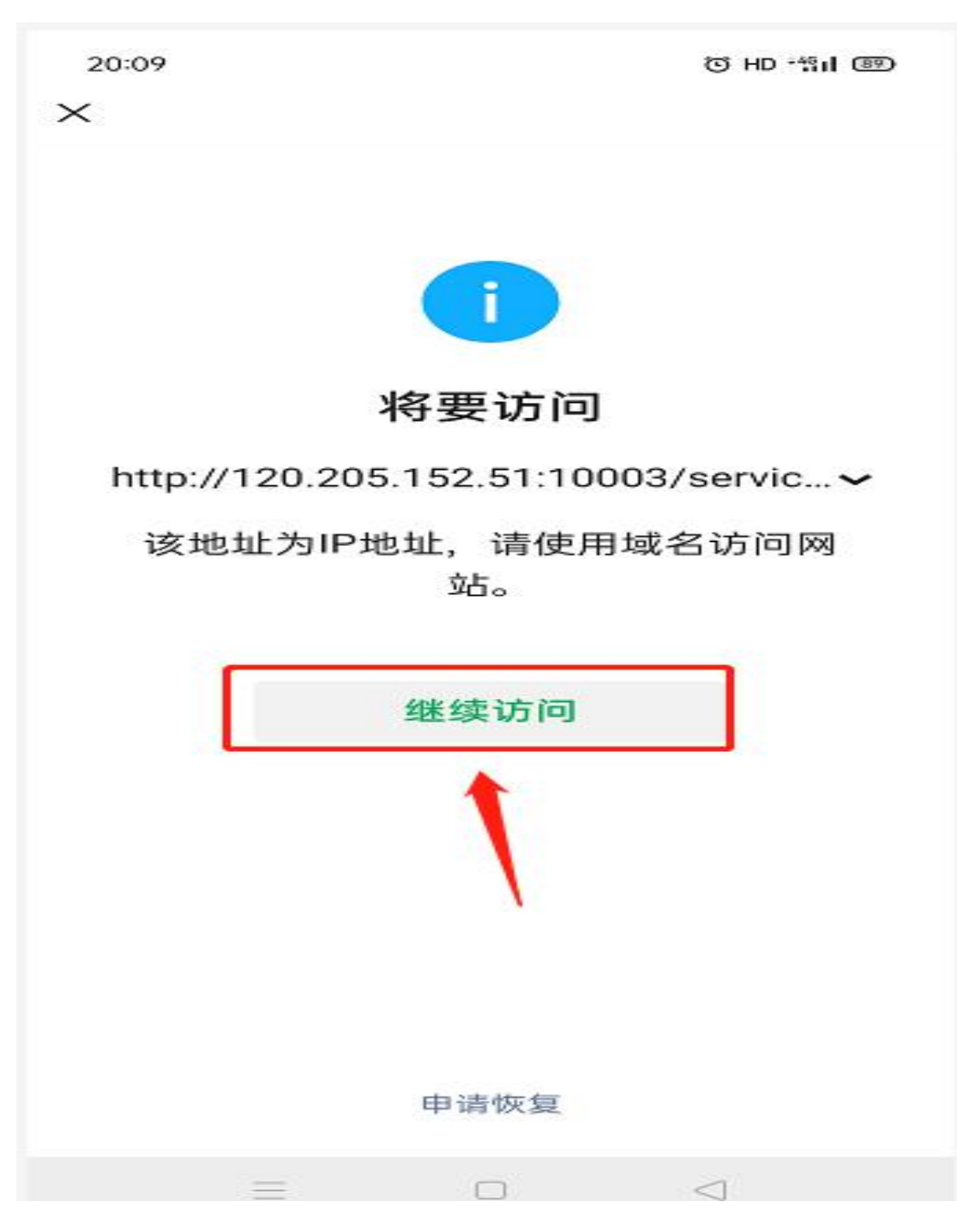

4、(1)若为新用户,请点击"注册账号",然后进行登录, 查看医院发布招聘公告,投递符合条件的岗位。

(2) 若为已注册用户,请输入账号(手机号码)及密码, 直接点击"登录"。

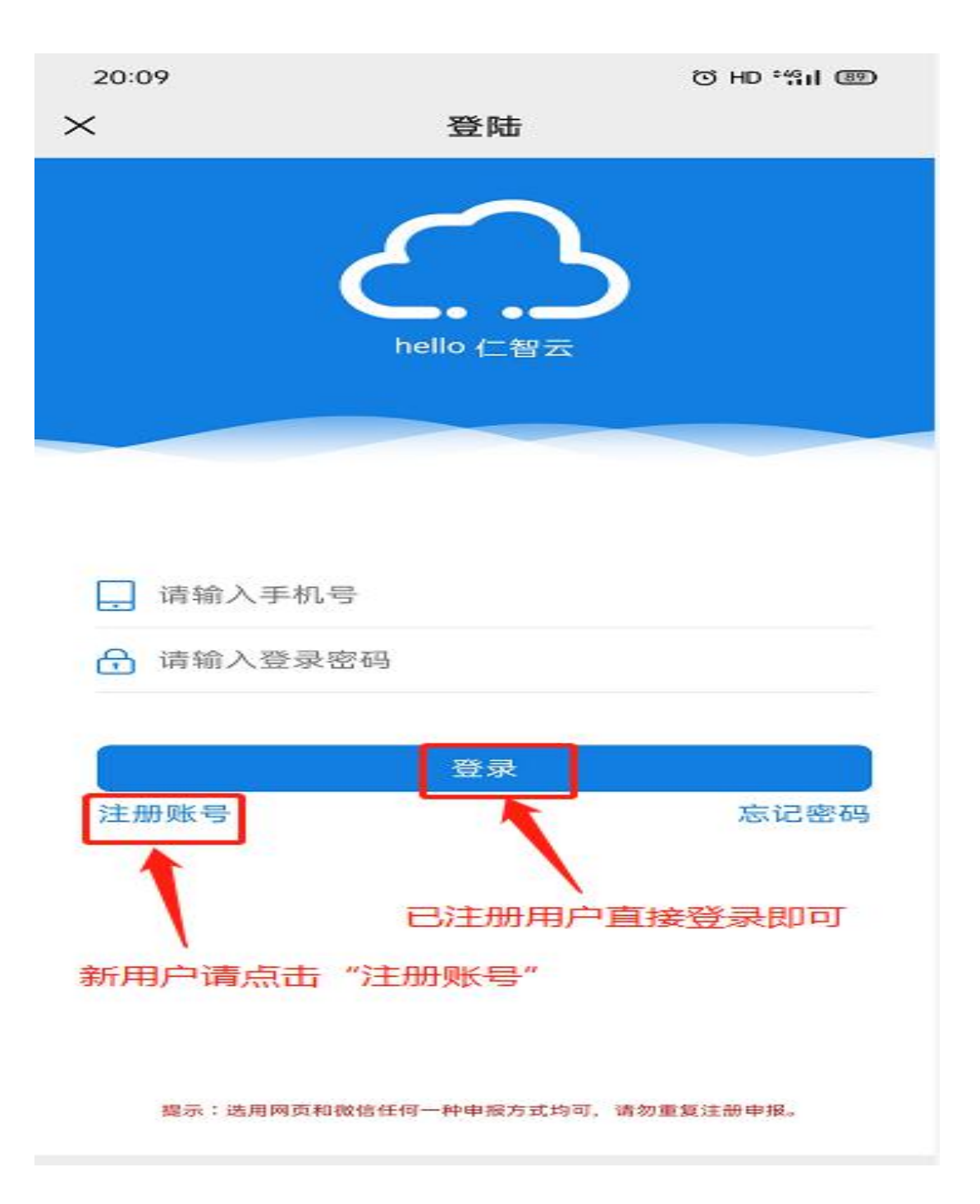